Document name: Document date: Copyright information: CONFIGURING YOUR OWN FIREWALL (MAC) 2015 Content is made available under a Creative Commons Attribution-NonCommercial-ShareAlike 4.0 Licence INTRODUCTION TO CYBER SECURITY http://www.open.edu/openlearn/science-mathstechnology/introduction-cyber-security/content-section-0

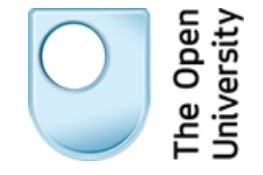

OpenLearn Study Unit: OpenLearn url:

### **CONFIGURING YOUR OWN FIREWALL (MAC)**

Arosha K. Bandara

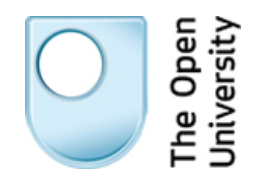

# **Introduction to Cyber Security**

## Configuring your own firewall (Mac)

In this, we'll be enabling the firewall for Mac OS X on Mavericks.

### **Enabling the firewall**

1. Open **System Preferences**, which can be found either in the Dock or via the Apple menu at the top left of the screen.

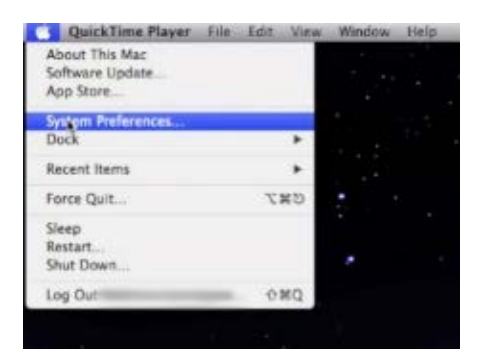

2. Choose Security & Privacy.

| 00                |                             |                 | System P              | references           |                       |                        |               |
|-------------------|-----------------------------|-----------------|-----------------------|----------------------|-----------------------|------------------------|---------------|
|                   | show All                    |                 |                       |                      | (                     | ٩                      |               |
| General           | Desktop &<br>Screen Saver   | Dock            | Mission<br>Control    | Language<br>& Region | Security<br>& Privacy | Q<br>Spotlight         | Notifications |
| CDs & DVDs        | Displays                    | Energy<br>Saver | Keyboard              | Mouse                | Trackpad              | Printers &<br>Scanners | Sound         |
| iCloud            | (@)<br>Internet<br>Accounts | Network         | Bluetooth             | <b>Sharing</b>       |                       |                        |               |
| ш                 | 1.                          |                 |                       |                      | 2                     | 0                      |               |
| Users &<br>Groups | Parental<br>Controls        | App Store       | Dictation<br>& Speech | Date & Time          | Startup<br>Disk       | Time<br>Machine        | Accessibility |
| *                 | 1                           | <u>(</u>        |                       |                      |                       |                        |               |
| Apple<br>Qmaster  | Flash Player                | Java            |                       |                      |                       |                        |               |

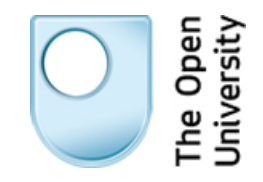

3. Select the Firewall tab.

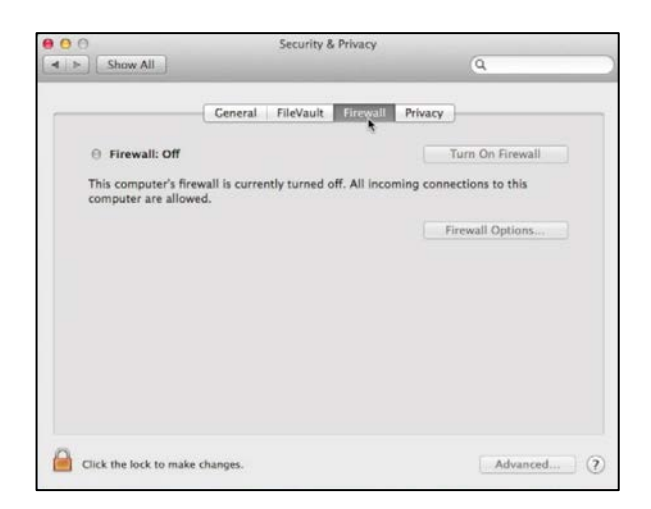

**4.** If necessary, click the lock icon and type in an administrator password in order to make changes.

| Name:<br>Password: | System Pro<br>Security &<br>password | ferences is trying to unlock<br>Privacy preferences. Type your<br>to allow this.                                |
|--------------------|--------------------------------------|----------------------------------------------------------------------------------------------------|
| Password:          | Name:                                | Ministra and Anna and Anna and Anna and Anna and Anna and Anna and Anna and Anna and Anna and Anna and Anna and |
|                    | Password:                            | •••••                                                                                                    |

5. If the firewall is not already active, turn it on by clicking the **Turn On Firewall** button.

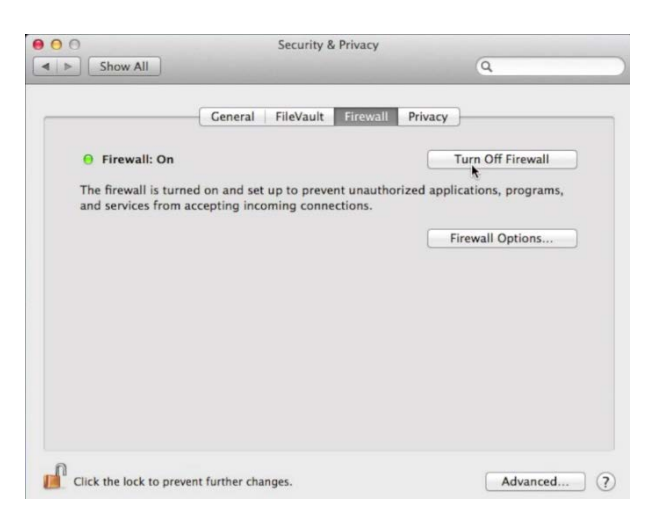

6. The Mac OS X firewall will prompt you the first time all applications attempt to connect to the network, your choices are remembered so you will not be asked in future.

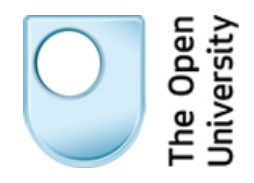

### **Firewall Options**

The firewall has a number of options accessible through the **Firewall Options...** button. In each case options can be turned on and off by clicking the small check box next to each one:

| temote Login (SSH)                                                                                                    | Allow incoming connections                                                                   |
|----------------------------------------------------------------------------------------------------|----------------------------------------------------------------------------------------------|
| Remote Management                                                                                                    | Allow incoming connections                                                                   |
| Screen Sharing                                                                                                    | Allow incoming connections                                                                   |
| + -                                                                                                    |                                                                                              |
| + –<br>Automatically allow signed software signed by a valid cert<br>the network.                                     | ware to receive incoming connections<br>ificate authority to provide services accessed from  |
| + - Automatically allow signed softw<br>Allows software signed by a valid cert<br>the network.<br>Enable stealth mode | ware to receive incoming connections<br>tificate authority to provide services accessed from |

- Block all incoming connections stops remote computers sending data to your computer without having been asked to do so by your machine. You can add programs to an exclusion list, using the + button near the middle of the window.
- 2. Automatically allow signed software to receive incoming connections allows applications with a digital signature to bypass the firewall and receive data. In theory, signed applications come from trustworthy sources and are less likely to host malicious data.
- 3. Enable stealth mode stops your computer from responding to messages asking if it is connected to a network. These 'ping' attacks can be used to identify likely targets for attack.

If you make any changes to your firewall settings, click the **OK** button to confirm them and click the lock (if necessary) to re-lock your settings.